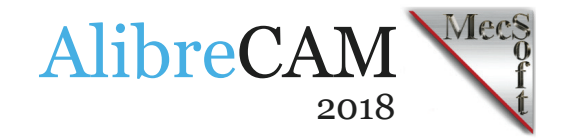

# **GRANBERG®** INTERNATIONAL

# AlibreCAM at Granberg International

<u>Granberg International</u>, located in Pittsburg, CA, is a second generation, family-owned company and a world leader in the design and manufacture of chainsaw accessories. They say that "Necessity is the mother of all invention." Well, Erik Granberg, President and CEO, tells the story of how his father, Elof Granberg, started the company in the 1950s after experiencing the difficulty of clearing timber on a ranch the family had just purchased in British Columbia.

That necessity led to the invention of the first portable chainsaw blade sharpener that is sold today worldwide! <u>Hear Erik tell the story here!</u> We recently sat down with Erik Granberg to learn more about the company and its use of <u>AlibreCAM</u> software from MecSoft Corporation.

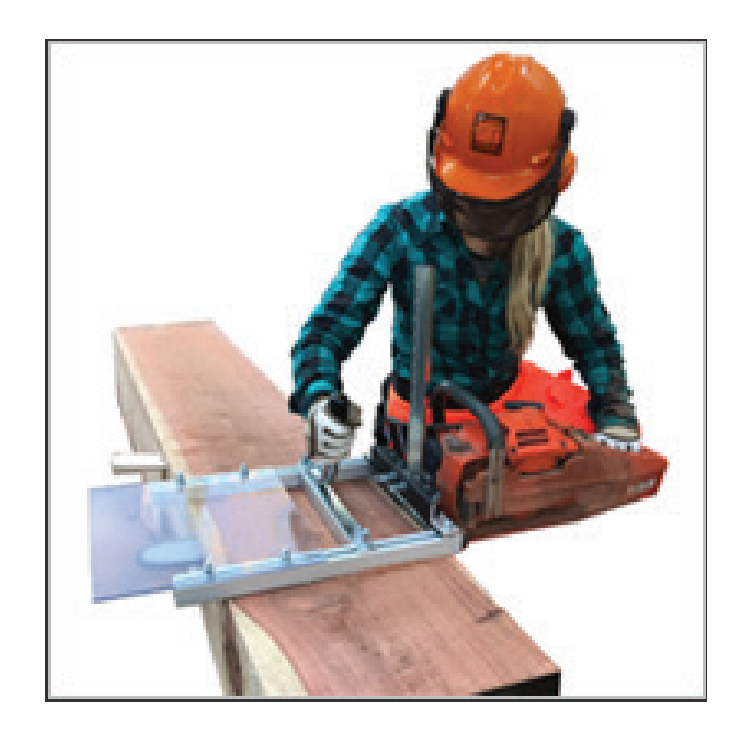

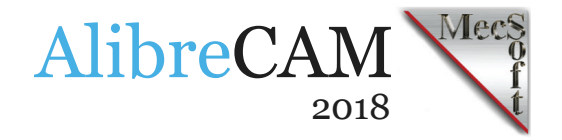

## The Alaskan® Sawmill

Following his early successes, Erik's father then purchased the patent rights of what is known today as the Alaskan ® Sawmill, a lightweight and innovative attachment that allows one person to perform accurate millwork onsite with only a chainsaw! Erik is continuing the Granberg family tradition of craftsmanship and innovation from their 12,000 sq/ft facility.

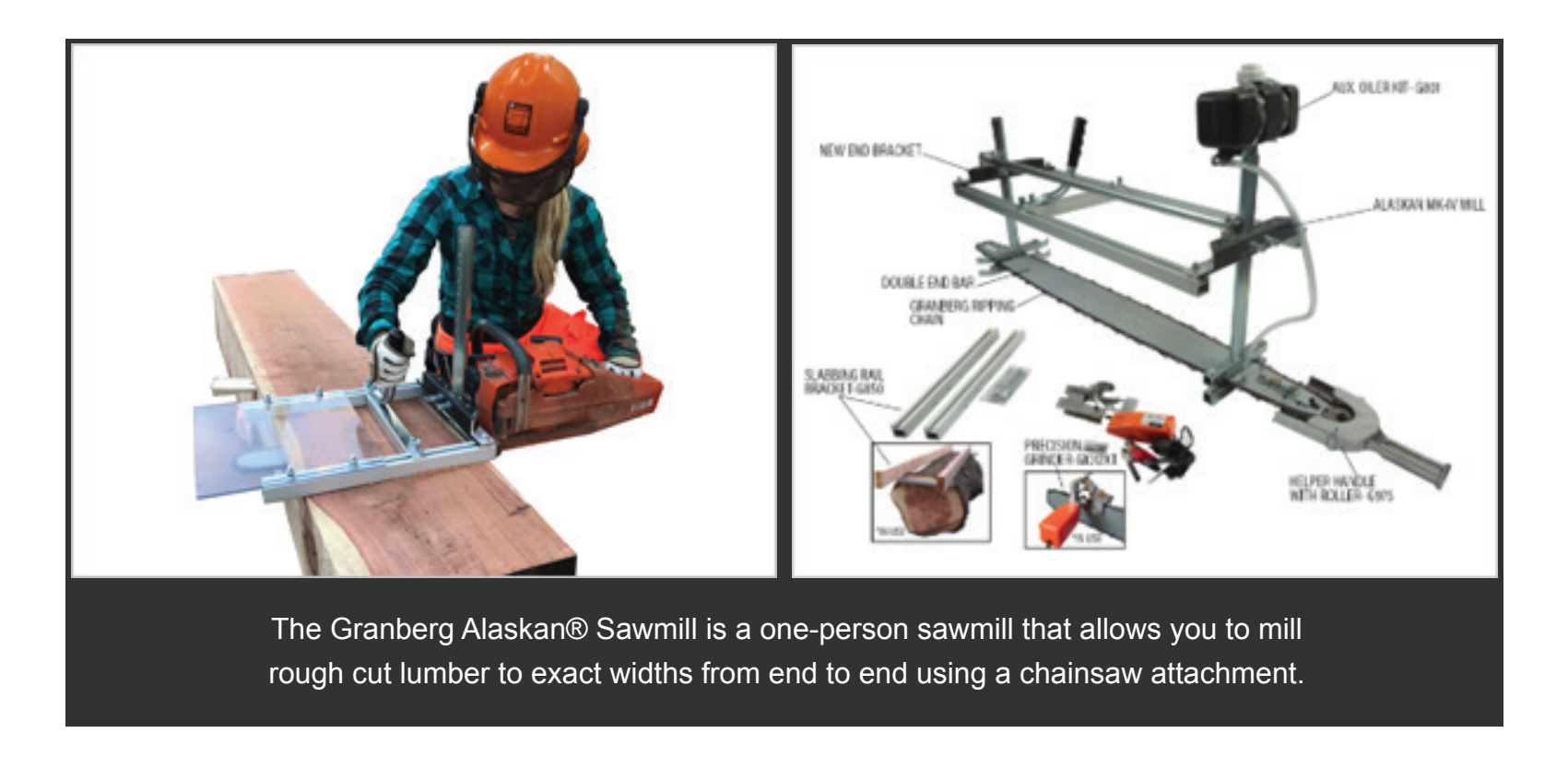

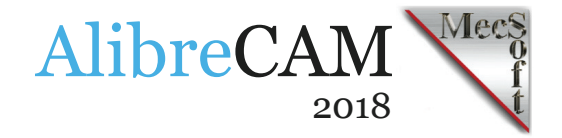

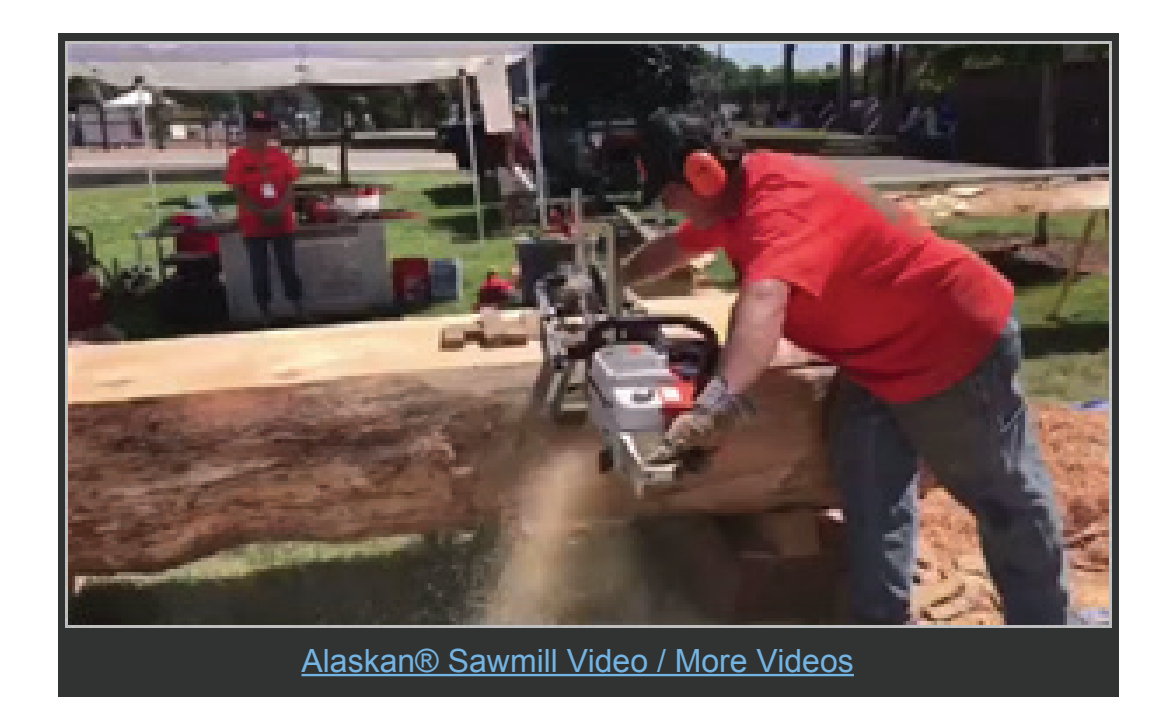

#### **The AlibreCAM Difference!**

Six years ago, Erik began implementing CNC technology into their manufacturing process and currently has seven (7) Haas CNC machining centers running production full time. Erik has also implemented the <u>Jergan Quick Exchange Die</u> system on each of his Haas machines. This system allows his team to rapidly change setups, minimizing change-over time, while increasing production volume and accuracy. Erik designs the many fixture plate configurations in-house using <u>Alibre Design</u> and uses the <u>AlibreCAM</u> plugin to generate the toolpaths and g-code programs needed to manufacture them. Let's have a look.

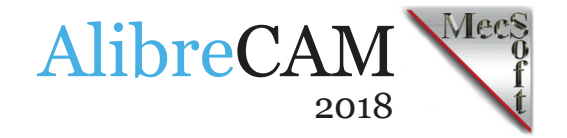

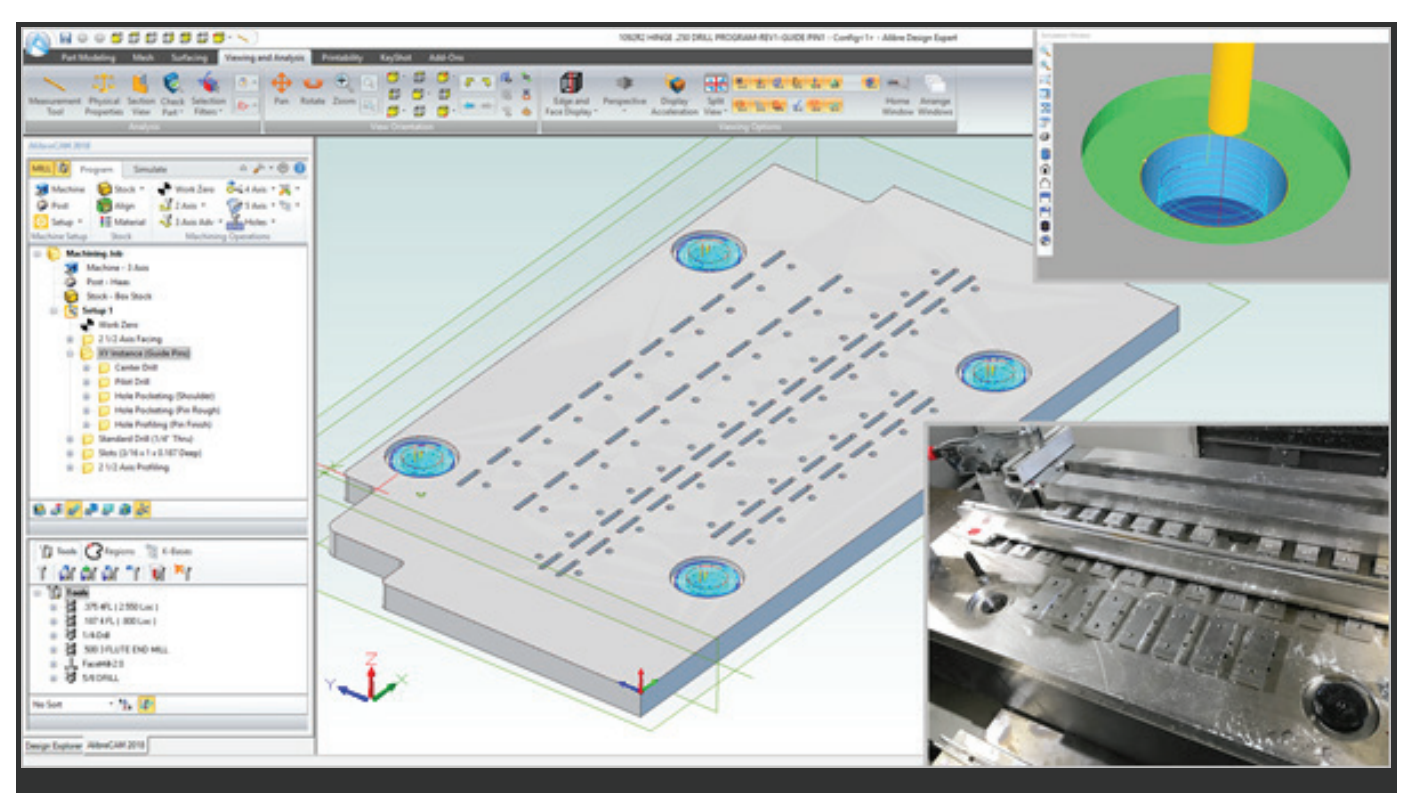

Here we see Alibre Design with the AlibreCAM plugin loaded. The AlibreCAM Machining Browser is displayed on the left with the current Machining Job tree above and the current cutting tools listed below. One of Erik's custom designed fixture plates for their Quick Exchange Die system is shown with toolpaths displayed for the four ball lock guide pin & bushing hole locations. (Top Right) The AlibreCAM toolpath simulation of the Hole Profiling finishing operation on the bushing hole diameter. (Bottom Right) The actual fixture plate mounted on the Quick Exchange Die in the Haas CNC machining center.

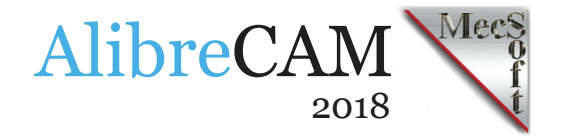

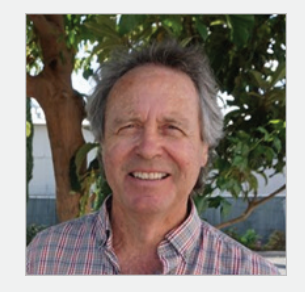

"Since implementing AlibreCAM and CNC six years ago, we have increased our production volume here at Granberg International by 300%! AlibreCAM's ability to quickly generate CNC programs from multiple Alibre Design configurations and iterations is one of the key factors of our recent success."

Erik Granberg, President/CEO, Granberg International

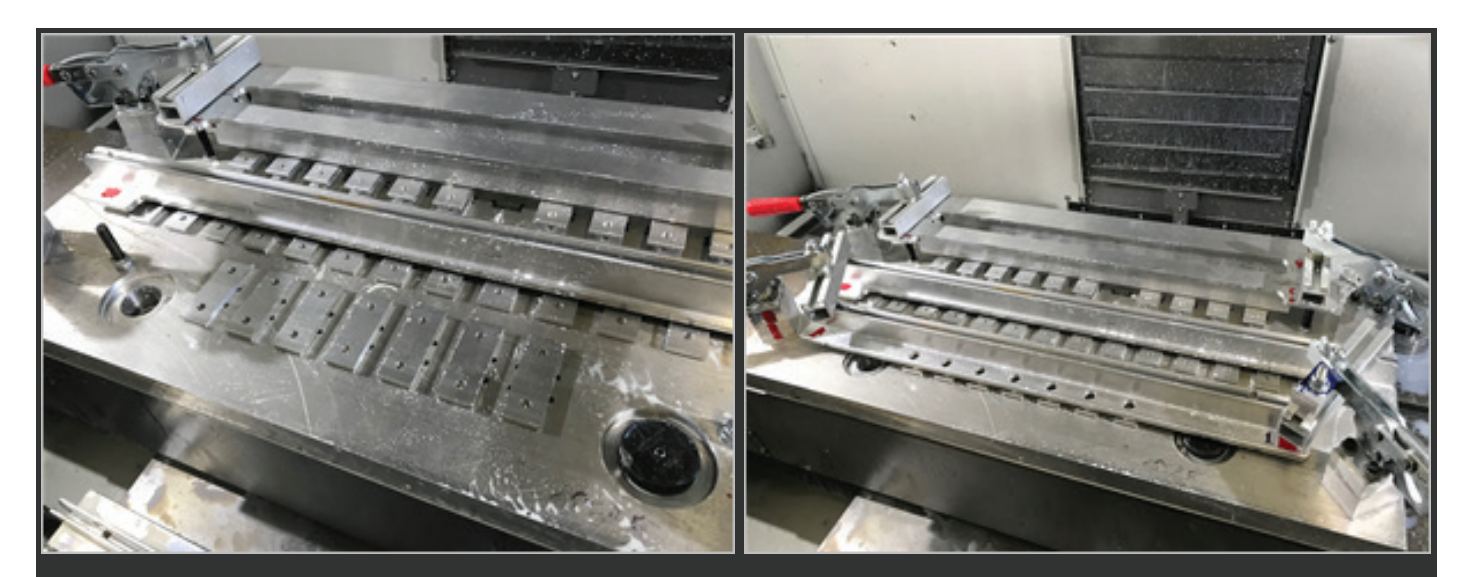

Here we see the fixture plate being set up on the Quick Exchange Die in the Haas CNC machining center.

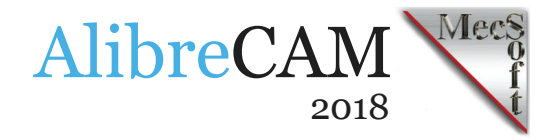

## The AlibreCAM Toolpaths

The following illustrates the AlibreCAM toolpaths and cut material simulations for the fixture plate design configuration shown above. The required machining consists of an initial Facing operation followed by four Hole Machining sets (for the outer ball lock guide pins & bushings), Drilling, Slotting and the final perimeter Profiling operation. The Hole Machining toolpaths for the ball lock guide pins are discussed in more detail below.

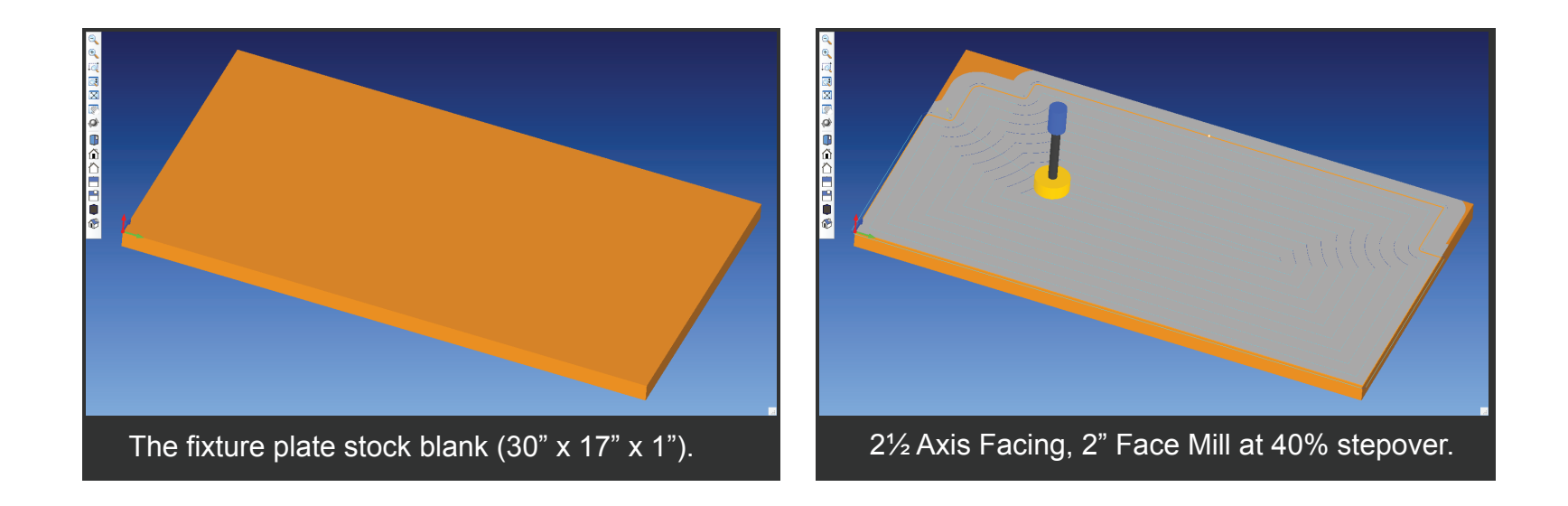

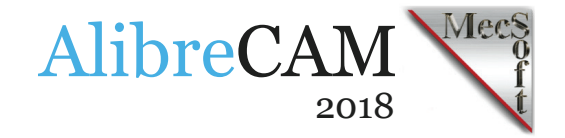

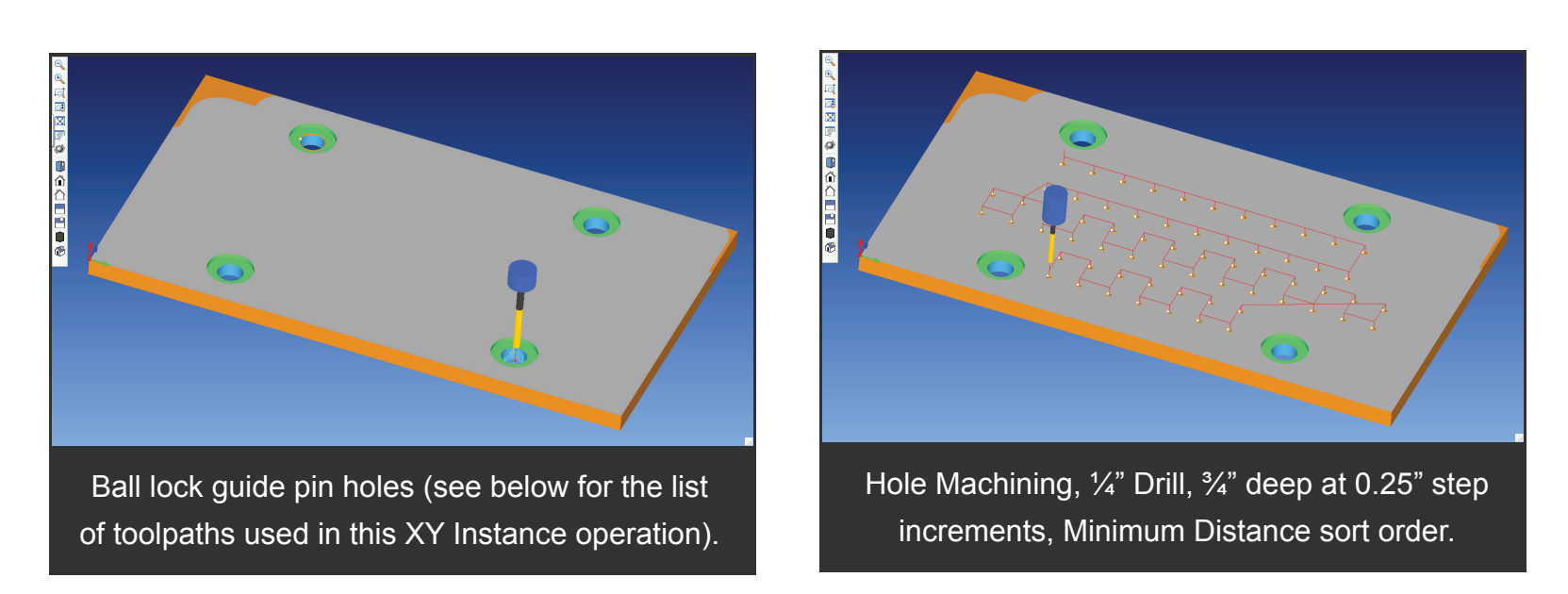

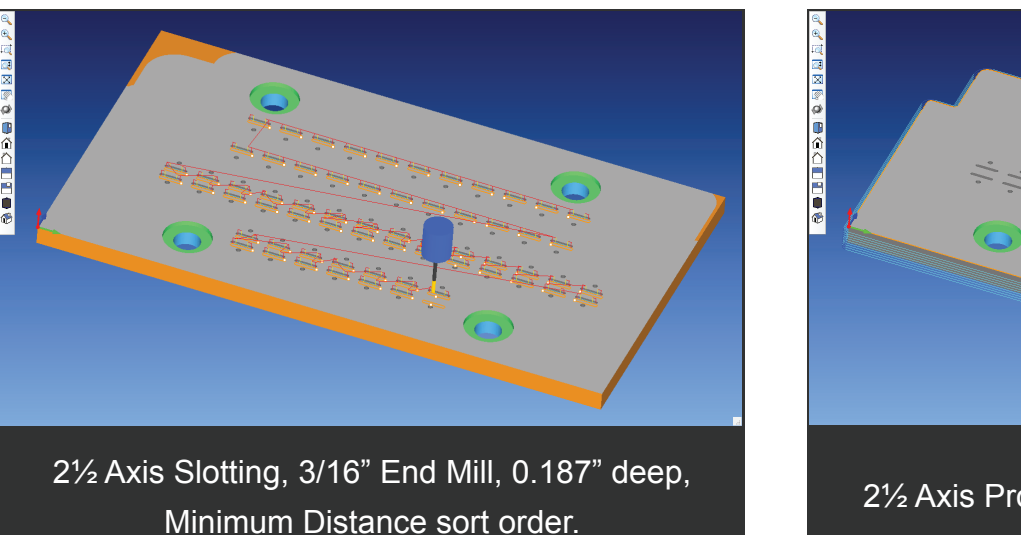

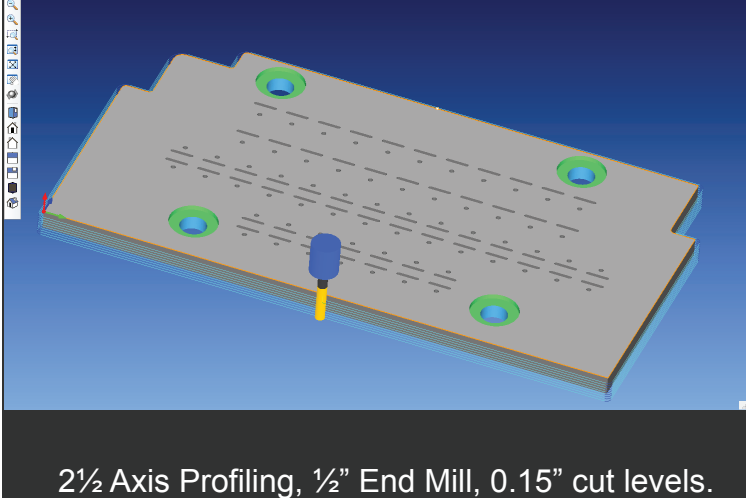

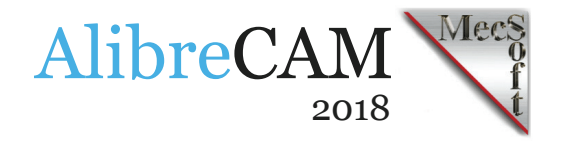

### The Ball Lock Guide Pin Hole Operation Set

One of the interesting things from a machining perspective are the four outer hole set locations (shown in blue/green) for the fixture plate ball lock guide pins and bushings. In AlibreCAM, only one hole set needs to be programmed. The g-code for the other three are generated automatically using an XY Instance operation. The Machining Job is shown here.

The critical dimension is the center thru hole diameter of 1.3765" for the press-fit bushing. The g-code for this hole is posted to 6 decimal places of accuracy using a Hole Profiling finishing operation. See **Adjusting Toolpath Accuracy** below for more information.

Each hole set consists of two Drill operations, two helical Hole Pocketing roughing operations and a final helical Hole Profiling finishing operation. The first smaller Drill operation provides centering stability for the second larger Drill, which in turn provides the access needed for the two helical Hole Pocketing roughing operations. The second Hole Pocketing roughing operation provides the needed access for the entry and exit of the final Hole Profiling finishing operation, which cuts the final hole to the finished diameter. More details for each operation in this set are provided below.

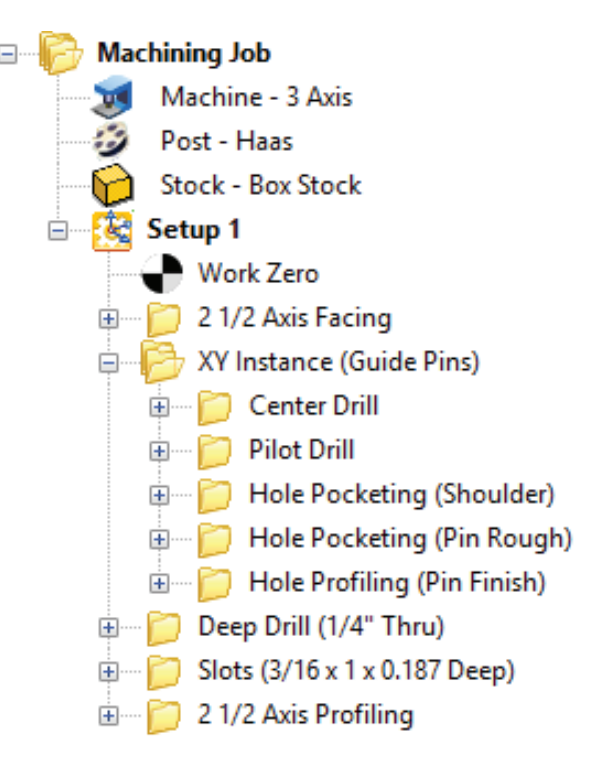

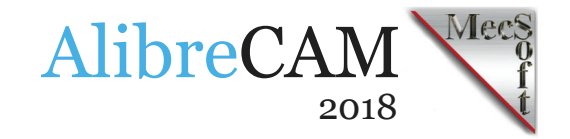

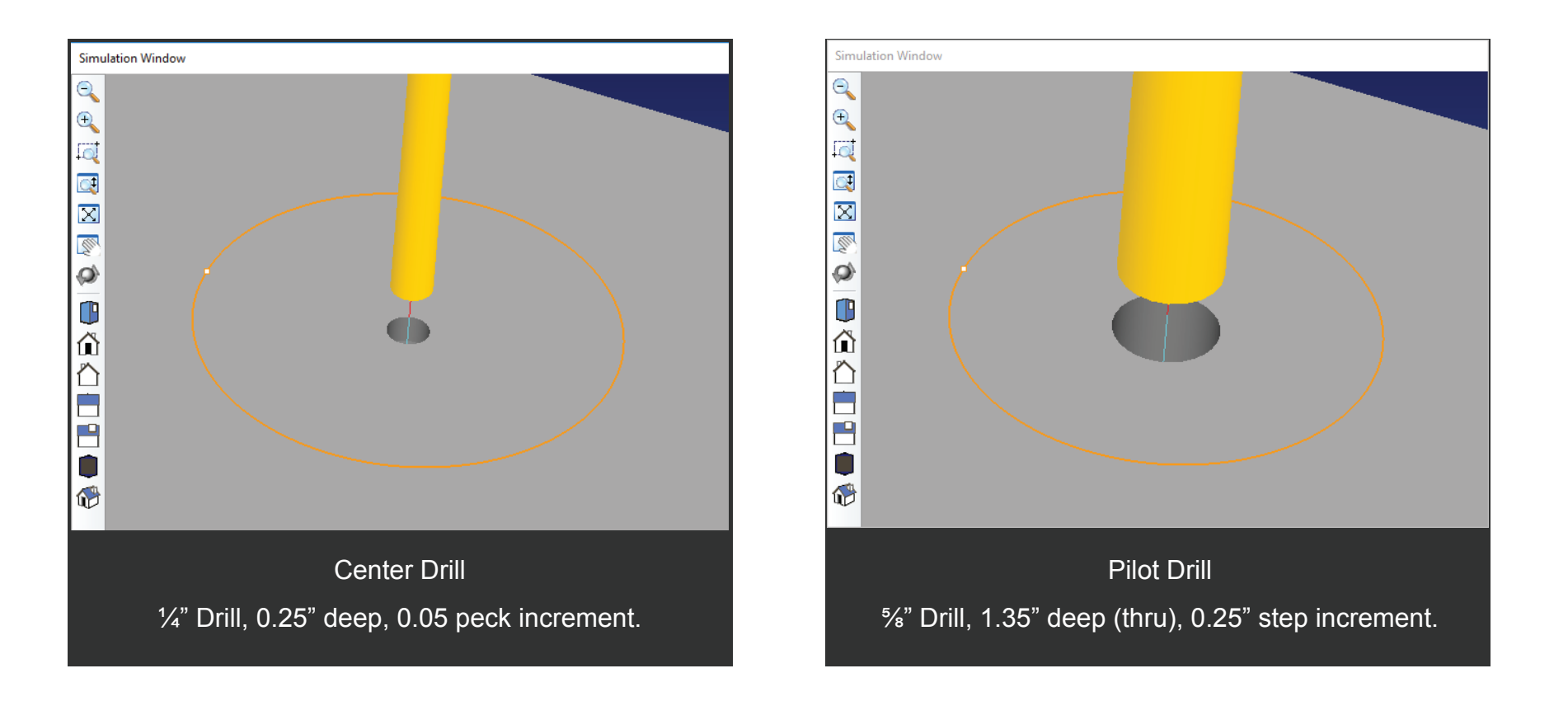

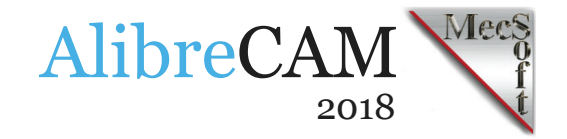

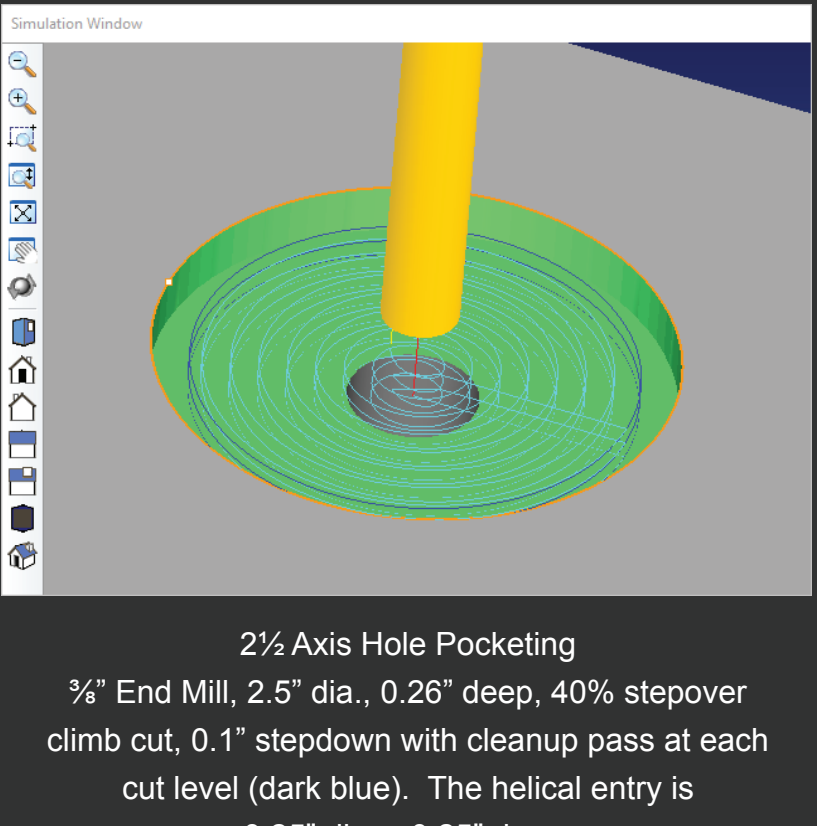

0.25" dia. x 0.25" deep.

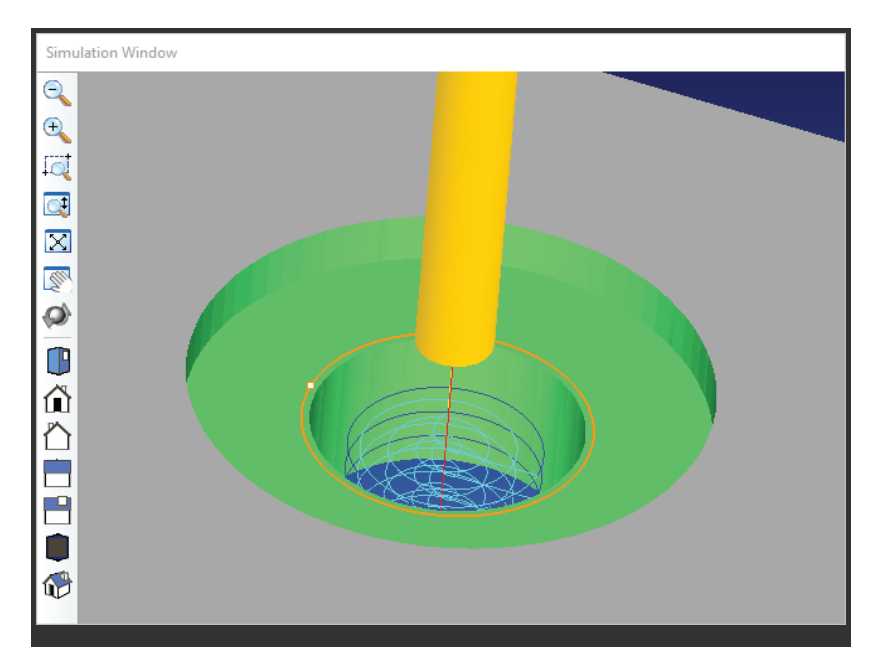

2½ Axis Hole Pocketing (Rough)
<sup>3</sup>/<sub>8</sub>" End Mill, 1.300" dia., 0.74" deep, 40% stepover climb cut, 0.15" stepdown with clean up pass at each cut level (dark blue). The helical entry is 0.125" dia x 0.25" deep.

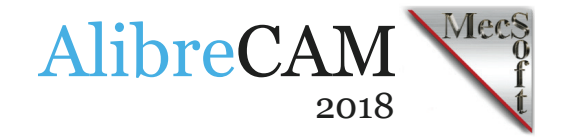

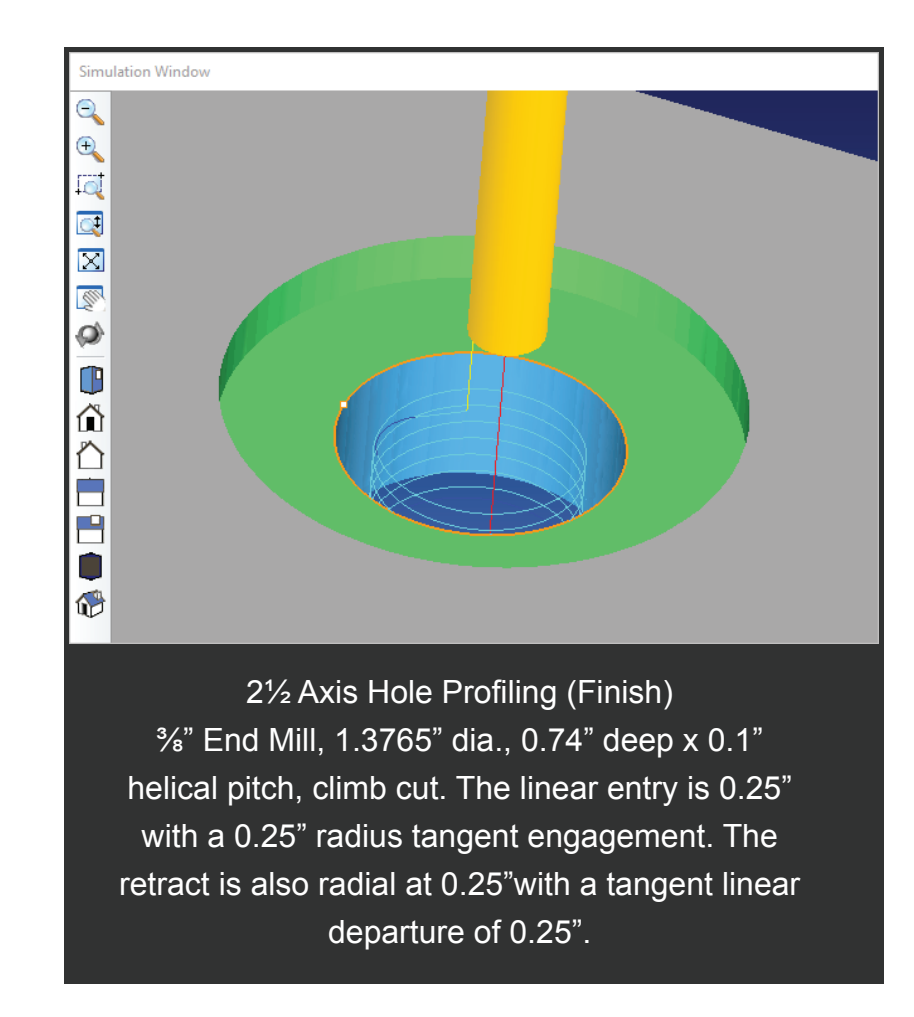

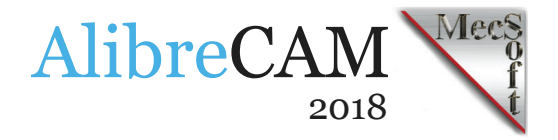

## **Adjusting Toolpath Accuracy**

Internally, AlibreCAM tool motions are calculated at double-precision accuracy up to 14 decimal places. The GOTO motion values displayed in the AlibreCAM Toolpath Viewer are shown at 6 decimal places. Here are the adjustments made in Alibre Design and AlibreCAM to tighten the accuracy required for the final finishing Hole Pocketing operation. It should be noted here that accuracy is relative. As you increase accuracy, you also increase processing and machining time.

1. Adjust the accuracy settings of the Alibre Design File Properties dialog. For example, set Length Precision and Angle Precision to 6 (Decimal Places).

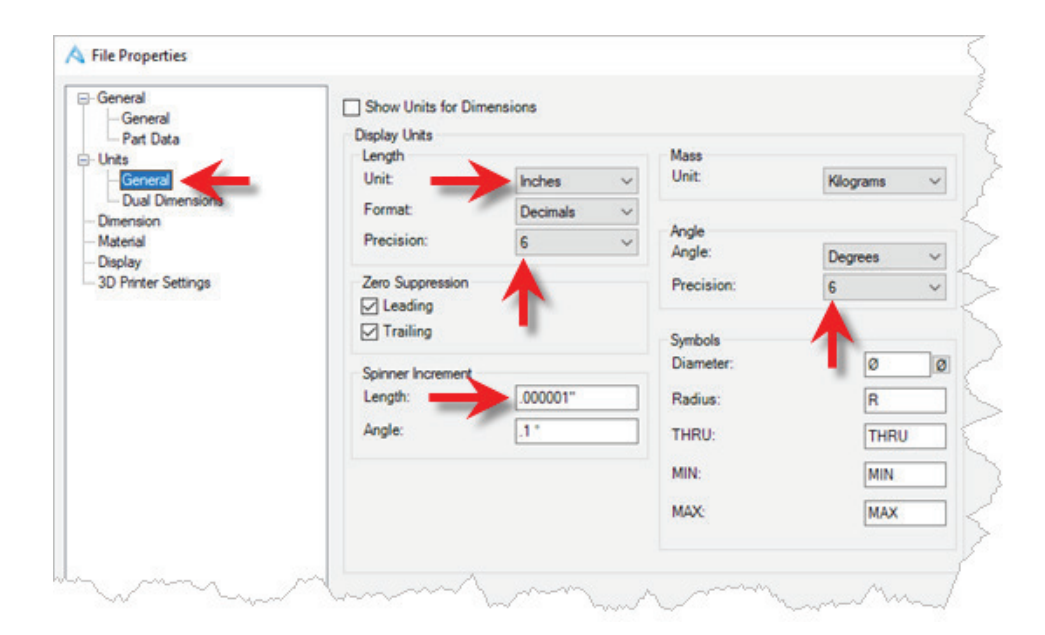

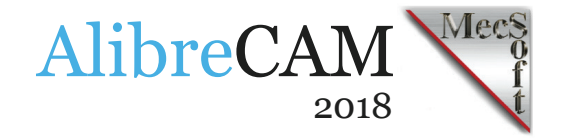

2. In the AlibreCAM toolpath operation that requires a high degree of accuracy, set the operation Global Tolerance to between 4 and 6 decimal places. The Cut Parameters tab of the Hole Profiling operation dialog is shown below.

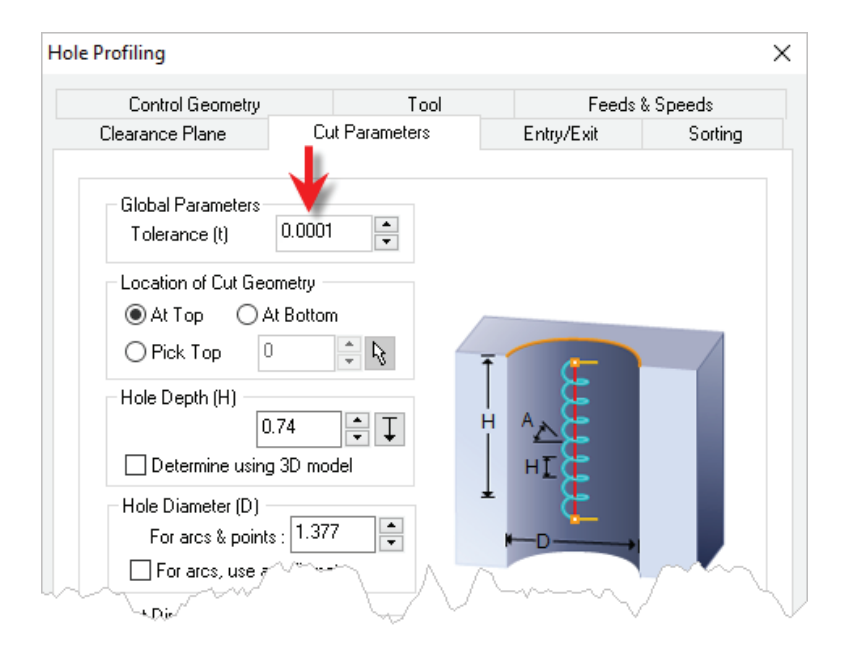

- 3. Before posting your g-code, edit your selected post using the built-in AlibreCAM Post Processor Generator. From your Set Post Processor Options dialog, select your post from the Current Post Processor list (we selected haas) and then select the Edit... button. This will display the Post Processor Generator for that post.
- 4. Select the Motion section on the left.

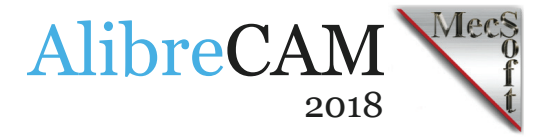

- 5. For # of Decimal Places, set this to 6.
- 6. Then also check the box to Show Trailing Zeros. These selections are shown below.

| General                                                   |                                                                  |         |
|-----------------------------------------------------------|------------------------------------------------------------------|---------|
| Start/End                                                 | Linear Motion Block, Format                                      |         |
| Tool Change                                               | G Code G1                                                        |         |
| Setup                                                     | < >                                                              |         |
| Spride<br>Feed Rate                                       | Block Format                                                     |         |
| - Motion<br>- Circle                                      | (G_CODE[[NEXT_X][NEXT_Y]]NEXT_Z]                                 |         |
|                                                           |                                                                  | Duluð   |
| Helical/Spiral                                            | Sample Output                                                    | Perauk  |
| - Multi Axis Motion                                       | G1×0.0/0.020.0                                                   |         |
| Cutter Compensation                                       |                                                                  |         |
| – Cur Monon StarvEnd<br>⊕ Cycles<br>— Misc<br>— Variables | Output cut motion start macro before plunge motion               |         |
|                                                           | Rapid Motion Block Format                                        |         |
|                                                           |                                                                  |         |
|                                                           | G Code G0                                                        |         |
|                                                           |                                                                  |         |
|                                                           | Block Pornat                                                     | 100     |
|                                                           | INEXT_XINEXT_Y                                                   | ^       |
|                                                           |                                                                  | *       |
|                                                           | Sauch O. And                                                     | Default |
|                                                           | Sampe Juppu                                                      |         |
|                                                           | 8020.0                                                           | ^       |
|                                                           |                                                                  | ¥       |
|                                                           | Motion Countrator                                                |         |
|                                                           |                                                                  |         |
|                                                           | Scale Factor for X 1 C Scale Factor for Y 1 C Scale Factor for Z | 10      |
|                                                           | Show Trailing Zeros 🗹 # of Decimal Places 6 🗢                    |         |
|                                                           |                                                                  |         |
|                                                           |                                                                  |         |
|                                                           |                                                                  |         |

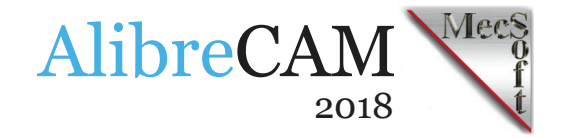

7. Now, go to the CAM Preferences dialog and from the Machining section, uncheck each of the Arc Output options shown below:

| Preferences              |                                                                                      |
|--------------------------|--------------------------------------------------------------------------------------|
| Color<br>User Interface  | Arc Output  Output arcs as linear segments  Output spiral motions as linear segments |
| Simulation               | Output helix motions as linear segments                                              |
| Feeds & Speeds<br>Ribbon | Toolpath Arc Fitting Control (If requested in MOp)<br>Maximum Arc Radius: 10         |
| Cutting Tools            | Constraint Plane(s)                                                                  |
|                          | Drill Cycle Output                                                                   |
| man                      | Always output as line v motions                                                      |

8. Now from the machining Job tree in AlibreCAM, right-click on the operation requiring a high degree of accuracy, and select Post.

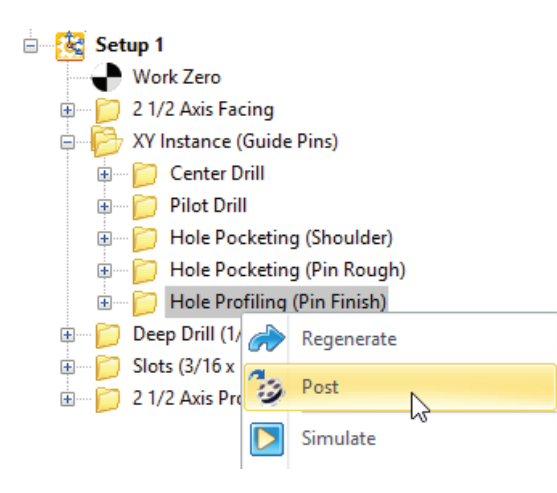

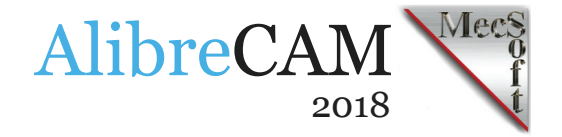

9. Here is the sample Haas g-code output for this toolpath in 6 decimal places of accuracy.

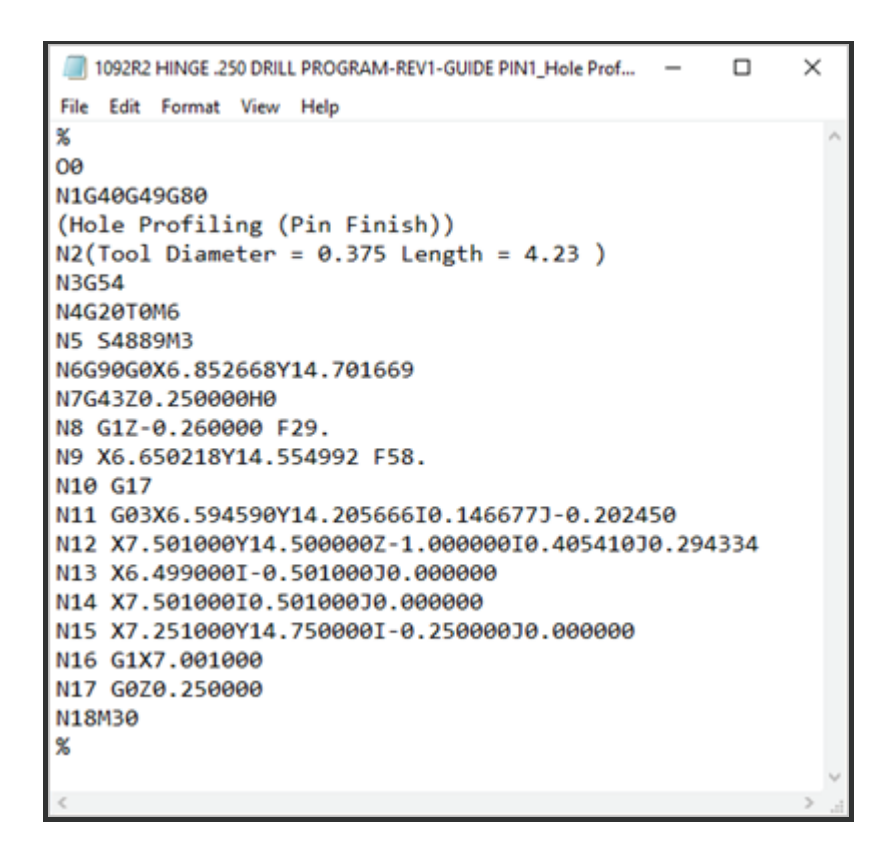

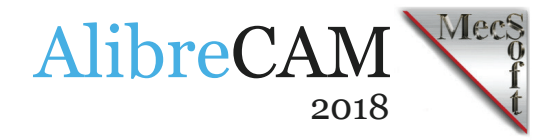

#### More about Granberg International

A special thanks to Erik Ganberg and Granberg International for allowing us to share their AlibreCAM success story! For more information about Granberg International and their available product line, we invite you to visit them on the web at <u>https://granberg.com/</u>, on <u>Facebook</u>, <u>Twitter</u>, <u>YouTube</u> and <u>Instagram</u>.

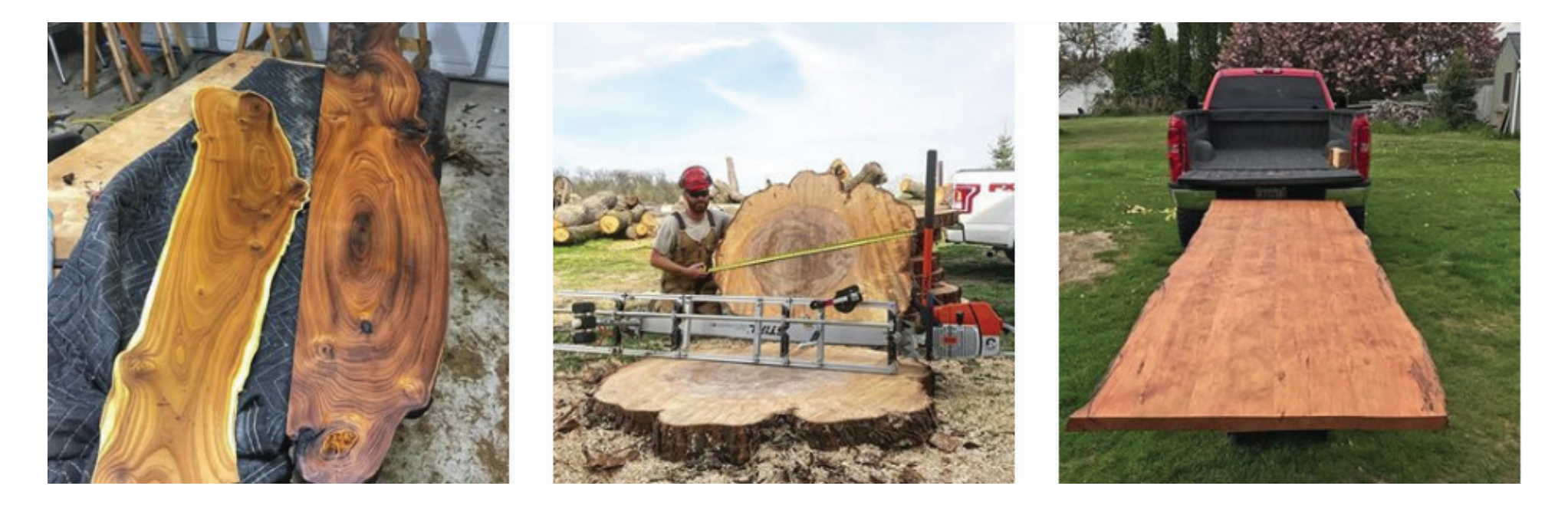

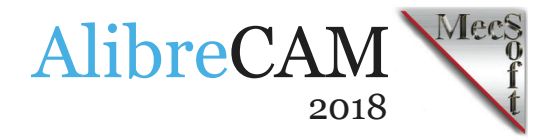

#### More about AlibreCAM-MILL

AlibreCAM-MILL is available in 5 different configurations (Express, Standard, Expert, Professional and Premium). The parts shown here can be machined using the Standard configuration. The XY Instance operation requires the Professional configuration. Here are some additional details about each of the available configurations. For the complete features list, visit the <u>AlibreCAM Product Page</u>.

- AlibreCAM Express: This is a general purpose program tailored for hobbyists, makers and students. Ideal for getting started with CAM programming. Includes 2 & 3 axis machining methods.
- AlibreCAM Standard: This configuration includes everything that is in the Express configuration and additional 2-1/2 Axis, 3 Axis & Drilling machining methods.
- AlibreCAM Expert: Suitable for 4 Axis rotary machining. Includes the Standard configuration, plus 4 Axis machining strategies, advanced cut material simulation and tool holder collision detection.
- AlibreCAM Professional: Ideal for complex 3D machining. Includes the Standard and Expert configuration, plus advanced 3 Axis & 4 Axis machining strategies, 5 Axis indexed machining, machine tool simulation, graphical toolpath editing and a host of other features.
- AlibreCAM Premium: Tailored for complex 3D machining with both 3 Axis & 4 Axis, as well as continuous 5 Axis machining methods. Includes the Standard, Expert and Professional configurations, plus 5 Axis simultaneous machining strategies.